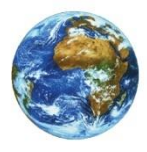

The Learning Center

Welcome to PointWeb!

PointWeb Student Overview

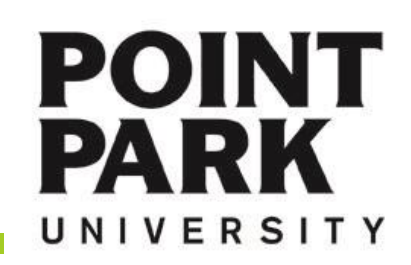

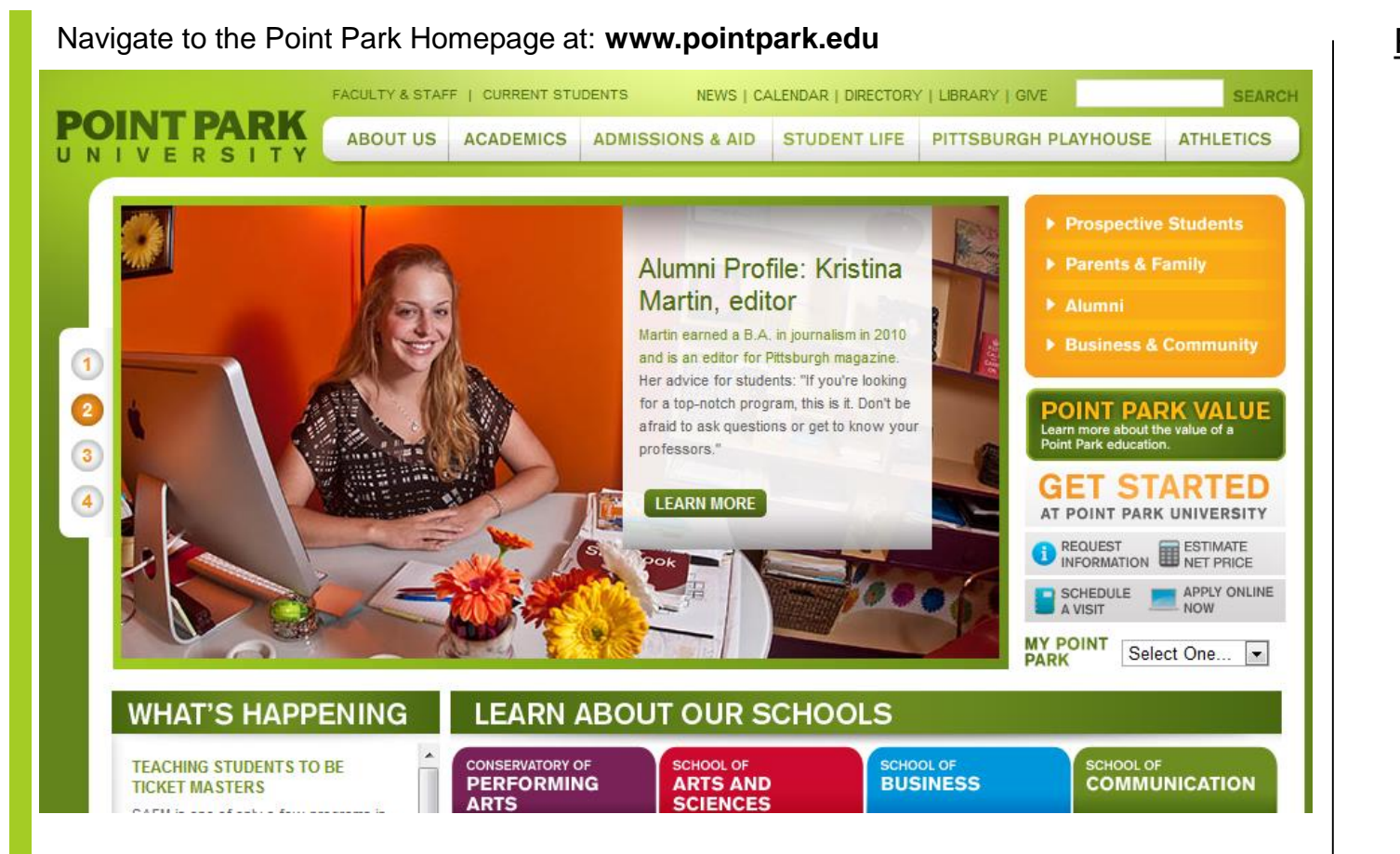

#### Point Park Website

www.pointpark.edu

POINT

UNIVERSITY

PARK

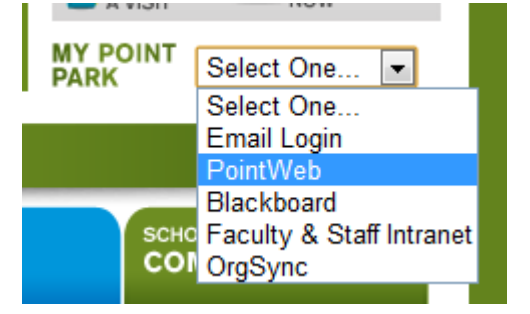

Locate the "MY POINT PARK" section on the right side of the website and choose PointWeb from the drop down list.

#### PointWeb Login

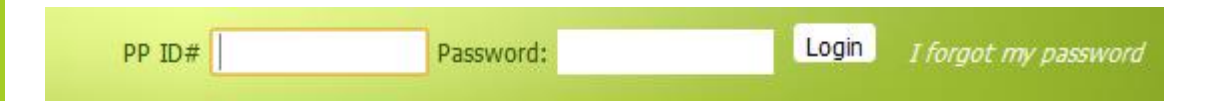

Enter your Point Park Student ID number in the field labeled "PP ID#".

Enter your password in the field labeled "Password".

Please reference password instructions provided by the University. If you have forgotten your password – click on the "Give me my Password" link and follow the directions. A new password will be sent to your Point Park email account.

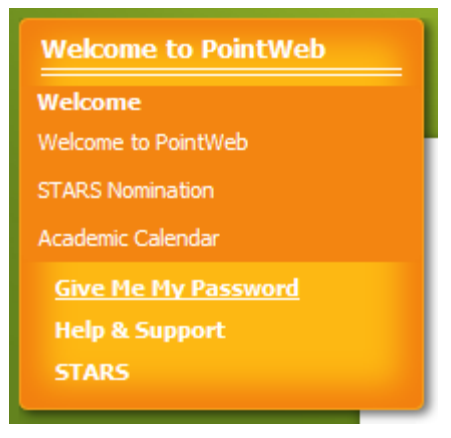

If you need further assistance - please contact:

The Technology Help Desk 412.392.3494 | helpdesk@pointpark.edu

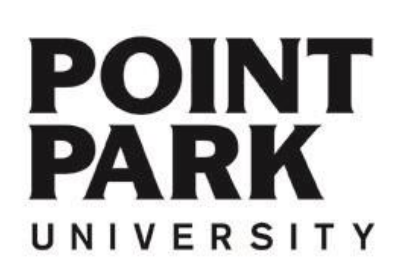

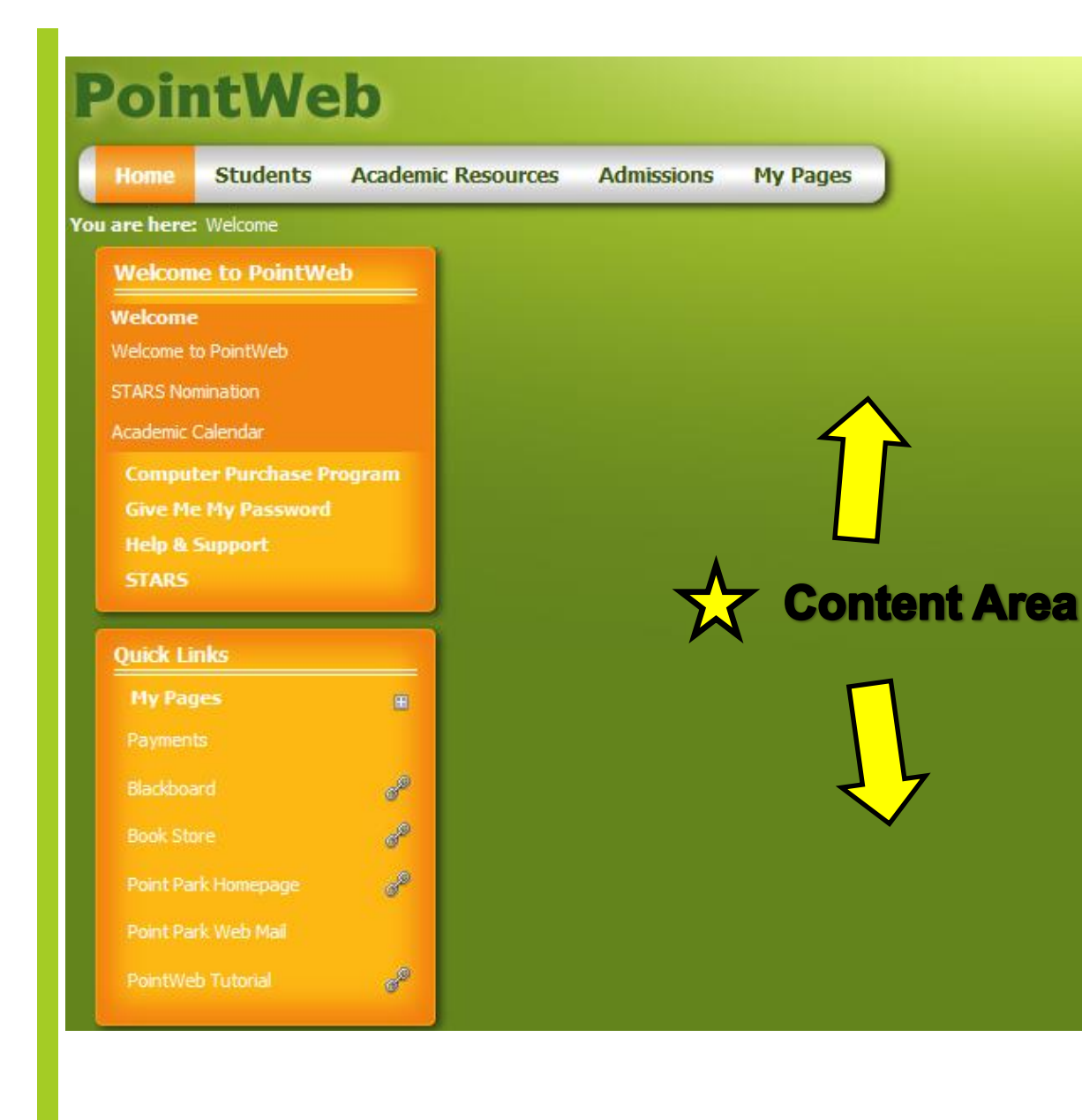

#### Navigating PointWeb

Content Area Tabs will always be across the top of each page.

Menu items to the left will be displayed as separate windows within the content area.

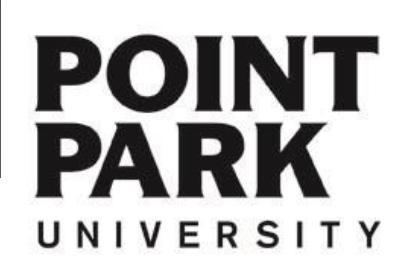

## **PointWeb**

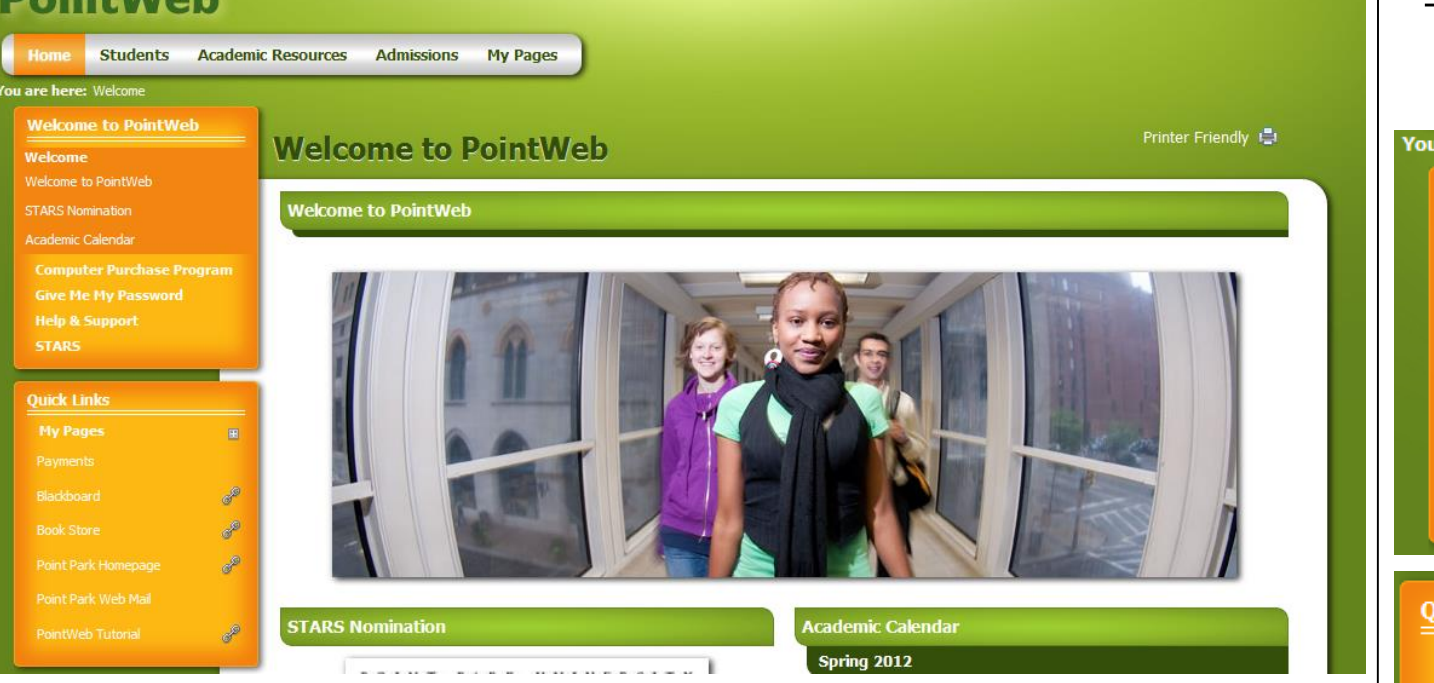

Welcome back Bob Michael Incredible Jr ( Personal Info | Logout )

#### **Home Page Links**

- Welcome, Stars Nomination form, Academic calendar
- Computer Purchase Program Info
- · Give Me My Password Instructions on resetting or retrieving your password for PointWeb
- Help & Support Contact information for PointWeb support

#### **Quick Links**

- Payments Student Accounts access
- Blackboard Online Classes, etc..
- · Bookstore Access to the University Bookstore
- Point Park Homepage Links to university website (www.pointpark.edu)
- Point Park Web Mail Links to Outlook Email Login (Point Park email)
- Link to the Point Park Learning Center for tutorials like this one

| PointWeb Home                                                                                                    | page           |
|----------------------------------------------------------------------------------------------------|----------------|
| Welcome to PointWeb                                                                                                    |                |
| Welcome<br>Welcome to PointWeb<br>STARS Nomination<br>Academic Calendar<br>Computer Purchase Prog<br>Give Me My Password<br>Help & Support<br>STARS | iram           |
| Quick Links                                                                                                    |                |
|                                                                                                    |                |
| My Pages                                                                                                    | æ              |
|                                                                                                    |                |
| Blackboard                                                                                                    | e <sup>g</sup> |
|                                                                                                    | e <sup>g</sup> |
| Point Park Homepage                                                                                                    | 69             |
| Point Park Web Mail                                                                                                    |                |
|                                                                                                    | æ              |

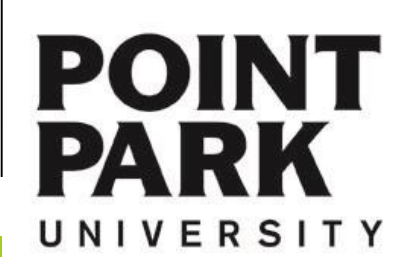

# **Students tab – Course Information**

| udents           | Course Information                                                                                     | Printer Friendly 昌 |
|------------------|----------------------------------------------------------------------------------------------------|--------------------|
|                  | Course Information                                                                                     |                    |
| urse Information |                                                                                                    |                    |
| urse History     | Registration                                                                                           |                    |
| urse Needs       |                                                                                                    |                    |
|                  | Add/Drop                                                                                               |                    |
|                  |                                                                                                    |                    |
|                  | Alert: The Add and Drop Period is closed but you may be able to add or drop one or more registrations. |                    |
| udent Schedule   |                                                                                                    |                    |
|                  | Current Term: Summer 2012                                                                              |                    |
|                  | Add Period Closed / Drop Period Closed                                                                 |                    |
|                  | Holds: Emergency Contact Warning                                                                       |                    |
|                  |                                                                                                    |                    |
|                  |                                                                                                    |                    |
| 🗃 Student Life   | 🕒 Add/Drop Courses 🔍 Q Course Search                                                                   |                    |
|                  |                                                                                                    |                    |
| uick Links       |                                                                                                    |                    |
|                  | H I I I I I I I I I I I I I I I I I I I                                                                |                    |
|                  |                                                                                                    |                    |
|                  | Student Schedule                                                                                       |                    |
|                  | Course Schedule for Rob Michael Incredible Ir                                                          |                    |
|                  |                                                                                                    |                    |
|                  |                                                                                                    | View Details       |
|                  |                                                                                                    |                    |
|                  | Summer 2012 - All Divisions                                                                            |                    |
|                  | Summer 2012 - All Divisions<br>Course Title Meets                                                      |                    |

#### **Students Tab Course Information Links**

- · Course History Complete course history sorted by year/term
- Course Needs Use the "Click here" link for specific information about course needs
- Registration Add/Drop courses
- GPA Projection Project GPA for a specified division
- Grade Report Get an updated view of your grade in a class for a specific term
- Student Schedule View/Print your schedule for the current term

### Student Info Tab (Course)

# Students Student Information Course Information Course History Course Needs Registration GPA Projection Grade Report Student Schedule Degree Information Student Accounts Financial Aid Bookstore Advising Student Life

# POINT PARK

## **Students tab – Degree Information**

| are here: Students > Degree Inform                                                                                                    | ation                                                                                                    |
|----------------------------------------------------------------------------------------------------|----------------------------------------------------------------------------------------------------|
| Students Student Information                                                                                                    | Degree Information Printer Friendly 🖨                                                                                                    |
| Course Information<br>Degree Information<br>Apply for Graduation                                                                                                    | Degree Audit Portlet                                                                                                    |
| Official Transcript                                                                                                    | Bob Michael Incredible Jr                                                                                                    |
| Degree Audit Portlet<br>Major Exploration and What If<br>Scenarios<br>Unofficial Transcript<br>Student Accounts<br>Financial Aid<br>Bookstore                                                                                                    | Requirements SummaryNameStatusCore RequirementsNot MetDept General RequirementsNot MetDept Major RequirementsNot MetGeneral EducationNot Met |
| Student Life                                                                                                    | View All Details Major Exploration and What If Scenarios                                                                                     |
| My Pages<br>Payments Blackboard                                                                                                    | Select a program from the Major/Minor drop down for which to view the requirements. Press the 'View' button.                                 |
| Book Store de Constantino de Constantino de Constan | Major/Minor:                                                                                                    |
|                                                                                                    | Unofficial Transcript Apply for Graduation                                                                                                   |

#### **Students Tab Degree Information Links**

- Apply for Graduation Link to the form when you are ready to apply for graduation
- Official Transcript Information on how to request an official transcript
- Degree Audit Portlet Course needs and completion information
- Major Exploration and What If Scenarios Determine which classes (taken or not) that apply to a specified major
- Unofficial Transcript Print a transcript with information for all terms ("Unofficial" watermark)

#### Students Tab (Degree)

Students

Student Information Course Information Degree Information Apply for Graduation Official Transcript Degree Audit Portlet

Major Exploration and What If

Unofficial Transcript Student Accounts

Advising

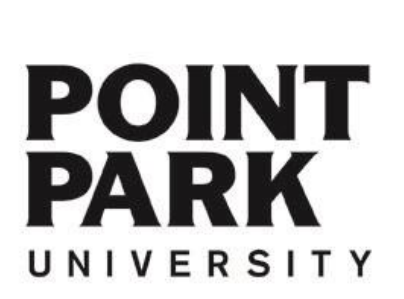

## **Students tab – Student Accounts**

| Students                                                        |                 | Student Accounts                                                     | Printer Friendly 📮                                                                                                    |  |
|-----------------------------------------------------------------|-----------------|----------------------------------------------------------------------|----------------------------------------------------------------------------------------------------|--|
| Student Information<br>Course Information<br>Degree Information |                 | My Account Info                                                      | About                                                                                                    |  |
| tudent Accounts                                                 |                 |                                                                      | Frequently Asked Questions                                                                                                    |  |
| bout                                                            |                 | Current Statement                                                    | Q : When are financial aid refunds processed?                                                                                                    |  |
| IY 1098-T Info                                                  |                 | Make a payment                                                       | A: Financial aid refunds are processed after the appropriate<br>semester's disbursement date. The disbursement date is when Point<br>Park receives the actual financial aid money from the federal<br>any enter or the back. By federal law, Point Park University has 10 |  |
| y Account Info<br>orms                                          |                 | Forms                                                                |                                                                                                    |  |
| Financial Aid<br>Bookstore                                      |                 |                                                                      | business days to issue a credit balance generated by federal funds.<br>All refund checks are mailed to the current address on the student                                                                                                    |  |
|                                                                 |                 | Tuition                                                              | account statement.                                                                                                    |  |
| 🔄 Student Life                                                  |                 | Annual Payment Plan - Promissory Note                                | Important Policy Information                                                                                                    |  |
| uick Links                                                      |                 |                                                                      | It is the students responsibility to stay informed on all policy changes                                                                                                    |  |
| <b>My Pages</b><br>Payments                                     | æ               | Employer Reimbursed Tuition                                          | and updates related to your account. Click here to review the most recent information.                                                                                                    |  |
|                                                                 | æ               |                                                                      | Contact Information                                                                                                    |  |
|                                                                 | P               | Payment Plan Opt-out                                                 | Office Hours                                                                                                    |  |
|                                                                 | e <sup>go</sup> |                                                                      | Monday through Thursday, 8:30 a.m until 6:00 p.m.                                                                                                    |  |
|                                                                 |                 | Semester Payment Plan - Promissory note                              | Friday, 8:30 a.m. until 4:30 p.m.                                                                                                    |  |
| PointWeb Tutorial 🥜                                             |                 | Every hist and dird Saturday of the Month, 9:00 a.m. until 1:00 p.m. |                                                                                                    |  |
|                                                                 |                 |                                                                      | Contact of                                                                                                    |  |
|                                                                 |                 | MY 1098-T Info                                                       | Phone (412) 392-3424<br>E-mail studentaccounts@pointpark.edu                                                                                                    |  |
|                                                                 |                 | Go to My 1098-T Info                                                 | Fax (412) 392-3962<br>Mail 201 Wood Street, 121 Thayer Hall, Pittsburgh, PA 15222                                                                                                    |  |

#### **Students Tab Student Accounts Links**

- Contact Information Office hours, Student accounts main phone, email, fax, address
- About FAQs about Student Accounts/Financial Aid
- My 1098-T Info Link to 1098-T information
- My Account Info View current Student Accounts statement and make payments online
- Forms Student Accounts forms (Annual Payment Plan Promissory Note, Employer Reimbursed Tuition, Payment Plan Opt-out, Semester Payment Plan – Promissory Note)

#### Students Tab (Student Accounts)

<u>tudents</u>

1098-T Info Account Info

Student Information Course Information Degree Information tudent Accounts

# Advising Student Life POINT PARK UNIVERSITY

## Students tab – Financial Aid

#### You are here: Students > Financial Aid

#### Students

Financial Aid 🚌 Student Life **Ouick Links** 

#### **Financial Aid**

#### Helpful Links

#### Financial Aid

Financial Aid Scholarships

#### Looking for other scholarships?

Have I reached my maximum Pell Lifetime Eligibility? Ready to file your FAFSA?

#### Loans

Does your parent want to apply for PLUS loan and/or sign their MPN? Need to sign your Master Promissory Note (MPN) or do Entrance Counseling?

Want to check your student loan debt?

#### Go to Main Screen 🔁

#### **Financial Aid Awards**

#### Financial Aid Awards

Financial Aid Document Tracking

View Financial Aid Document Tracking

#### 2012-2013

Forms

P

P

æ

#### Special Condition (Student) (.pdf, 117K) Special Condition (Parent) (.pdf, 104K) Explanation of Low Income (.pdf, 91K)

Verification Worksheet (.pdf, 376K) Obtaining an IRS Tax Transcript (.pdf, 166K)

#### Students Tab Student Accounts Links

- Federal Work-study Program Contact information, program information
- Helpful Links Extra information about Financial Aid, Loans, etc.
- Contact Information Office hours, Student accounts main phone, email, fax, address
- Financial Aid Awards Your Financial Aid awards list
- Financial Aid Document Tracking Your Financial Aid document list
- Forms Current Financial Aid forms

#### Students

Student Information

Students Tab (Financial

Aid)

Course Information

Degree Information

Student Accounts

About

MY 1098-T Info

My Account Info

🔚 Student Life

# POINT PARK

UNIVERSITY

#### Printer Friendly 昌

Contact Information

Friday, 8:30 a.m. until 4:30 p.m.

Friday, 8:30 a.m. until 4:30 p.m.

Federal Workstudy Program

Contact Information

Email: jdristas@pointpark.edu

Office Phone: 412-392-4782 Office: 210 Thayer Hall

**Program Information** 

Resources Office.

classes.

Monday through Thursday, 8:30 a.m until 6:00 p.m.

Monday through Thursday, 8:30 a.m until 6:00 p.m.

Joan Dristas, student employment coordinator

Every first and third Saturday of the Month, 9:00 a.m. until 1:00 p.m.

Every first and third Saturday of the Month, 9:00 a.m. until 1:00 p.m.

The Federal Work-study Program is coordinated through the Human

You must be eligible for Federal Work-study in order to apply for a position. Positions are limited and are not guaranteed employment.

An email will be sent to those students who are eligible from the Financial Aid Office and then will be followed by another email from

position. The application process will not start until the first week of

Thank you for your interest in the work-study program and please

the Human Resource Office with details on how to apply for a

check your email frequently for updated information.

Office Hours

Contact Us

# My Pages tab

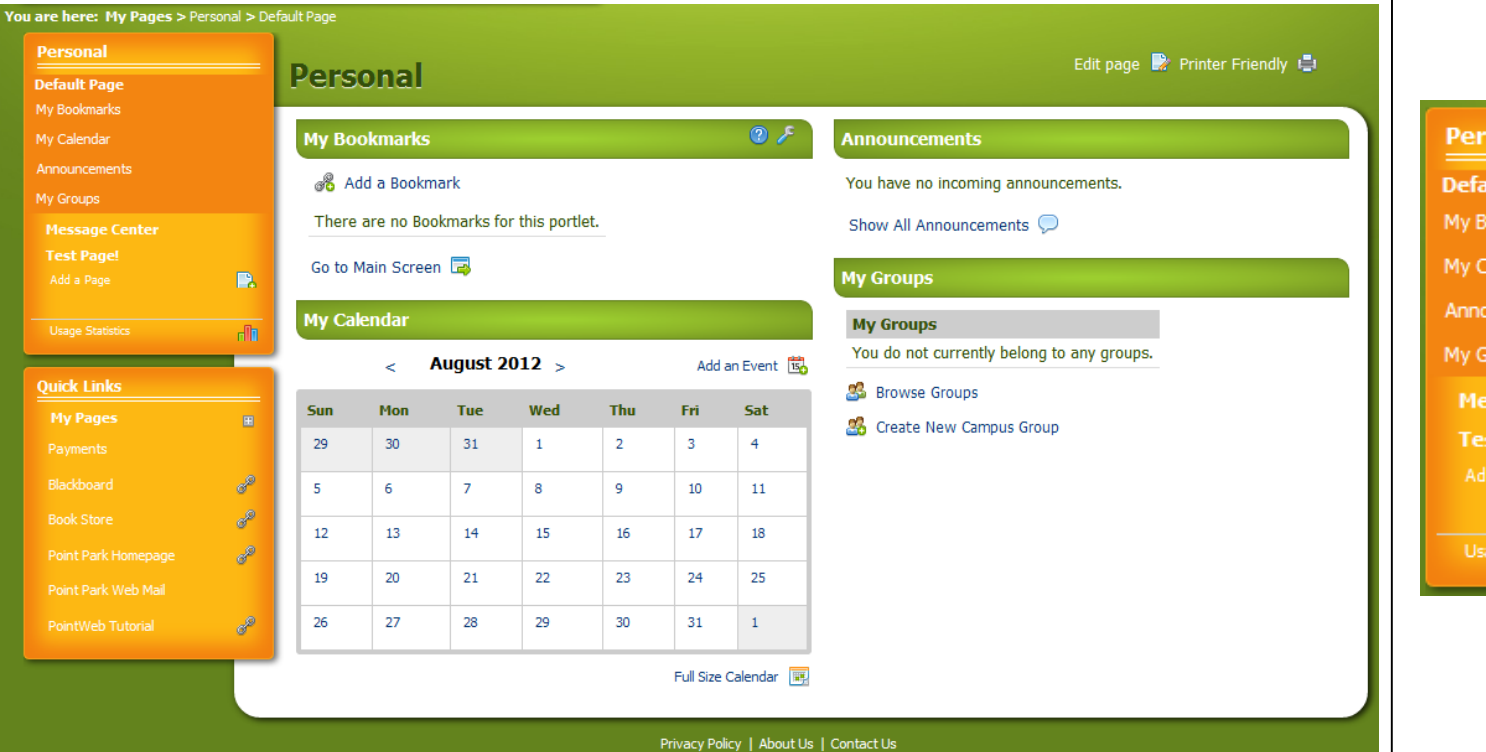

#### "My Pages Tab" Links

- Personal Bookmarks Add bookmarks that are convenient for yourself
- Calendar Feature View/Add/Delete events to a personal calendar
- Announcements Personal or otherwise Announcements directed to you
- My Groups Browse/Create Campus Groups

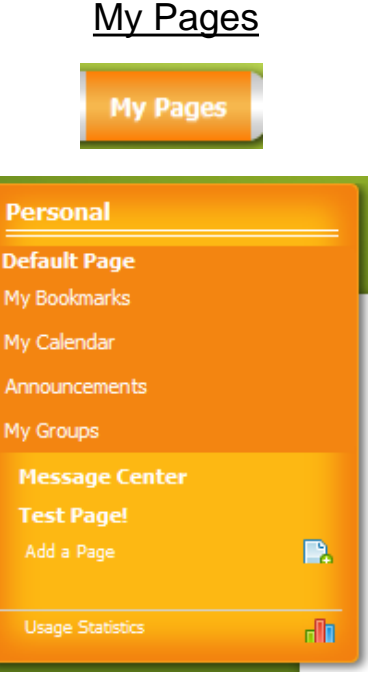

# POINT PARK

If you need further assistance – please contact:

The Office of the University Registrar

412.392.3861 | registrar@pointpark.edu

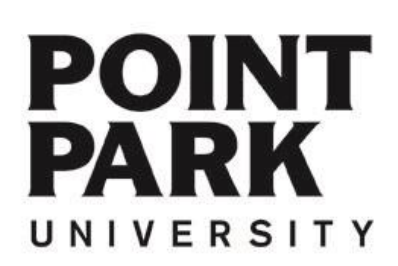

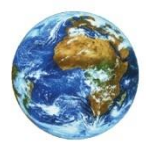

The Learning Center

For more information and video tutorials please visit the Learning Center at:

Pointpark.edu | Registrar | Learning Center

Thank You

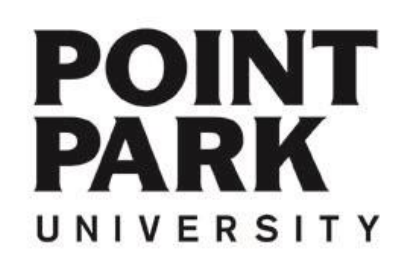